# **Guide Utilisateur**

#### Processus de demande d'accès au système des CSF sur

Moovapps

#### OFFICE DE LA FORMATION PROFESSIONNELLE ET LA PROMOTION DU TRAVAIL

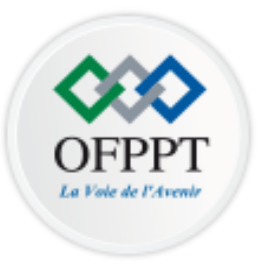

Version 1.0

Direction Organisation et Systèmes d'Information OFPPT INTERSECTION DE LA RTE B.O N°50 ET LA R.N 11, BP 40207 / 20270 SIDI MAÂROUF - CASABLANCA.TÉL. : +212 (0) 5 22 63 45 13 - FAX : +212 (0) 5 22 78 70 38 E-MAIL : DOSI@OFPPT.MA

## > Présentation du processus

Le processus 'Demande d'accès au système des CSF sur Moovapps' couvre les fonctionnalités suivantes:

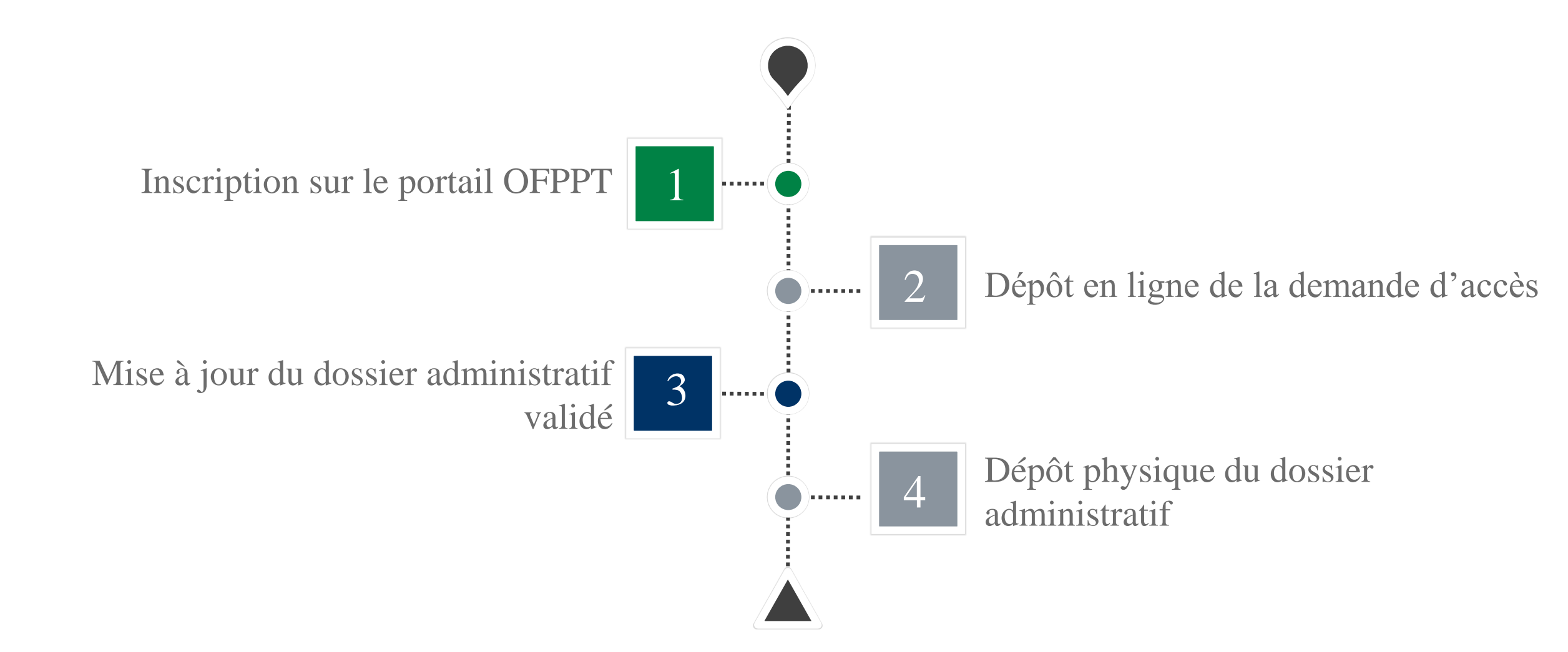

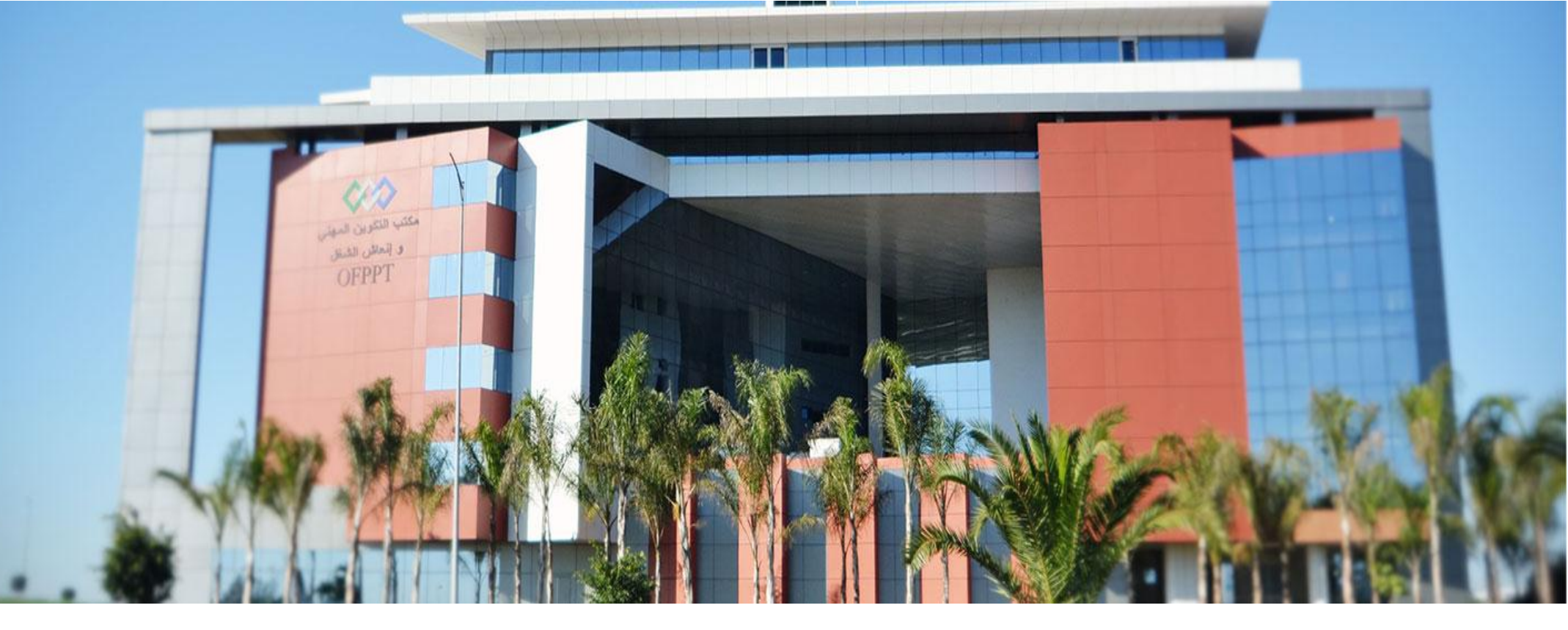

Inscription en ligne

**Etape:** *Inscription en ligne sur le portail de l'OFPPT* 

**Profil:** *Entreprise* 

> Démonstration/Menu (Inscription en ligne (Entreprise))

Après avoir accédé au <u>site web de l'OFPPT</u>, cliquez sur la rubrique 'Demande accès CSF', que vous retrouvez au niveau de l'onglet « Espace Entreprise ».

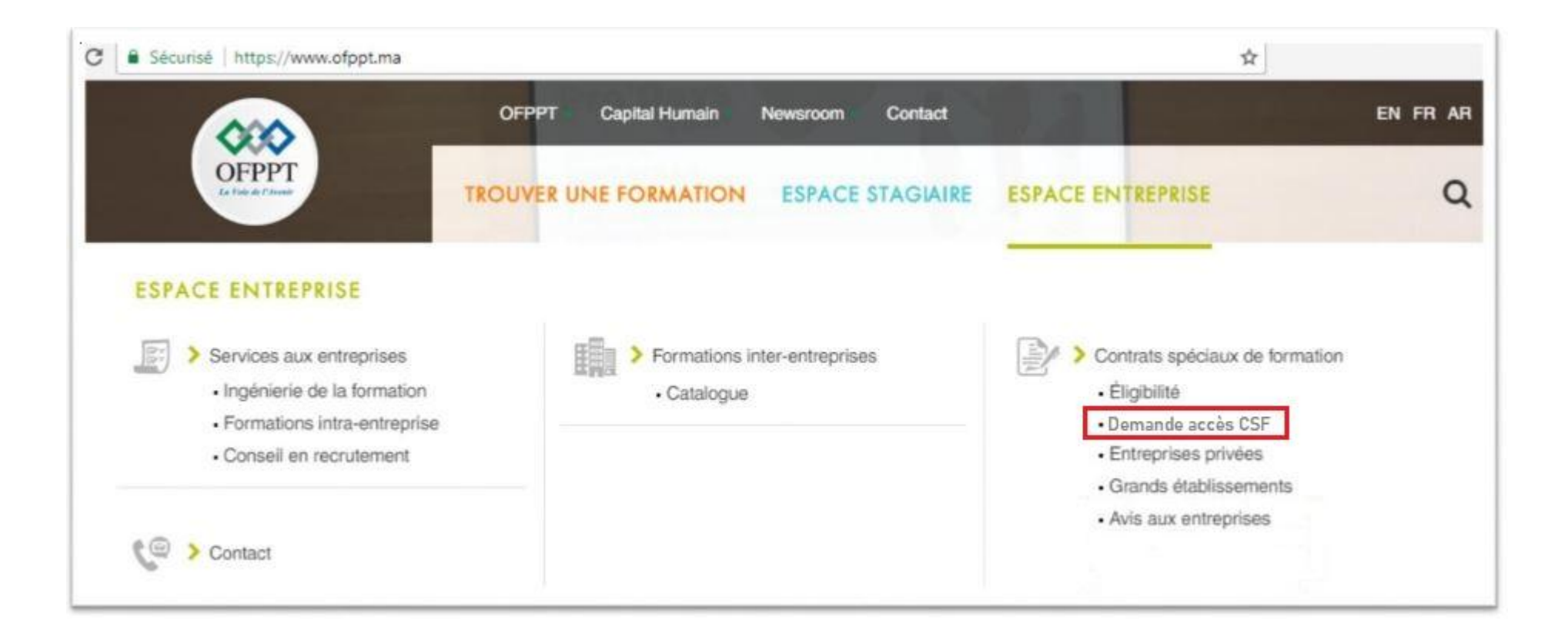

> Démonstration/Menu (Inscription en ligne (Entreprise) )

Après avoir accédé à la rubrique 'Demande accès CSF', vous retrouvez le lien pour effectuer votre inscription en ligne.

Si vous avez déjà effectué votre inscription, vous trouvez juste au dessus le lien pour vous connecter au <u>Portail OFPPT</u>.

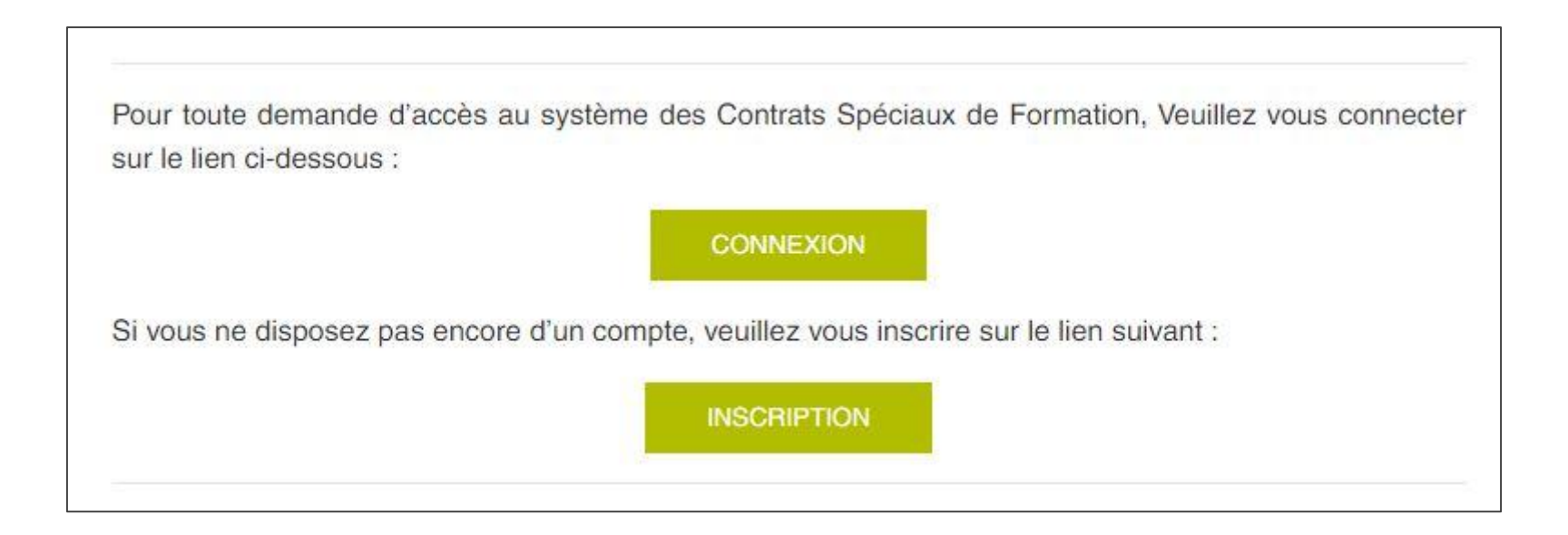

#### > Démonstration/Menu (Inscription en ligne (Entreprise))

Vous devez remplir minutieusement le formulaire d'inscription, en précisant notamment:

- Le numéro d'affiliation CNSS, sur la base duquel le Responsable Régional CSF tranchera sur son éligibilité.
- ICE (Identifiant Commun de l'Entreprise) est votre identifiant pour accéder à la phase du dépôt en ligne de la demande d'accès au système des CSF.

Une fois toutes les informations sont renseignées, vous cliquez sur le bouton M'inscrire.

| Aller à l'étape courante Plus d'actions → Ξ Ξ       |                                                        | ✓ M'inscrire |
|-----------------------------------------------------|--------------------------------------------------------|--------------|
| INSCRIPTION                                         |                                                        |              |
| Nom *                                               |                                                        |              |
| Prénom *                                            |                                                        |              |
| Fonction *                                          |                                                        |              |
| Nom d'Entreprise *                                  |                                                        |              |
| Secteurs d'activité *                               | •                                                      |              |
| Activité                                            |                                                        |              |
|                                                     |                                                        |              |
| Numéro d'affiliation à la CNSS                      |                                                        |              |
| Avez vous d'autres N* CNSS ?                        | Non Oui                                                |              |
| CIN •                                               | Sélectionnez un fichier Glissez-déposez un fichier ici |              |
|                                                     |                                                        |              |
| Tout pièce justifiant la fonction ou les pouvoirs • | Sélectionnez un fichier Glissez-déposez un fichier ici |              |
|                                                     |                                                        |              |
| N° Téléphone Entreprise •                           |                                                        |              |
| N* Téléphone Personnel                              |                                                        |              |
| Fax                                                 |                                                        |              |
| Adresse postale Entreprise *                        |                                                        |              |
|                                                     |                                                        |              |
| E-mail •                                            |                                                        |              |
| ICE •                                               |                                                        |              |
| Mot de Passe *                                      |                                                        |              |
| Confirmer votre mot de passe •                      |                                                        |              |

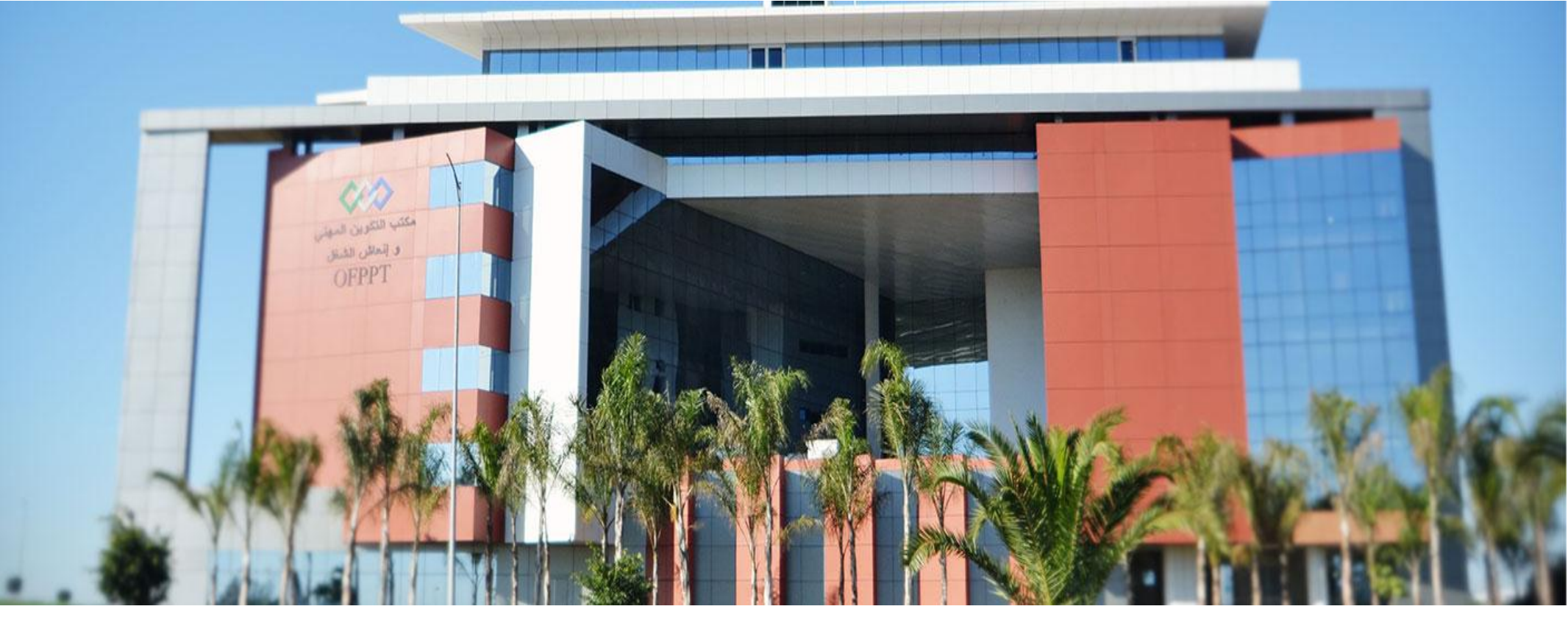

Dépôt en ligne de la demande d'accès

**Etape:** *Dépôt en ligne de la demande d'accès au système des CSF* **Profil:** *Entreprise* 

- > Page d'authentification (*Entreprise*)
- Une fois votre inscription est validée, vous pouvez accéder à la page d'authentification à partir du lien suivant <u>Portail de l'OFPPT</u>.
- > Pour vous connecter, utilisez votre ICE et votre mot de passe saisis lors de l'inscription.

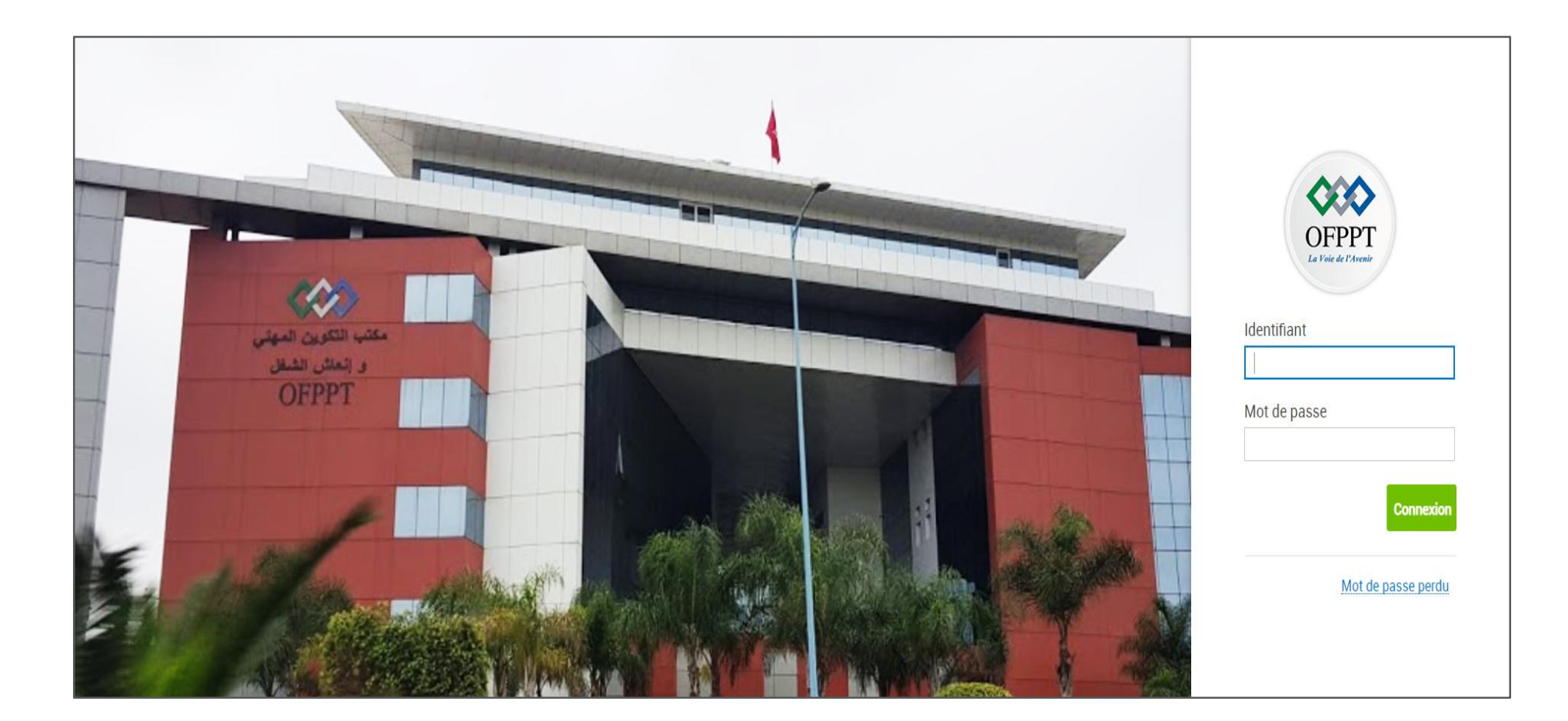

Maintenant que vous êtes connecté, vous choisissez la Tuile « Contrats Spéciaux de Formation ».

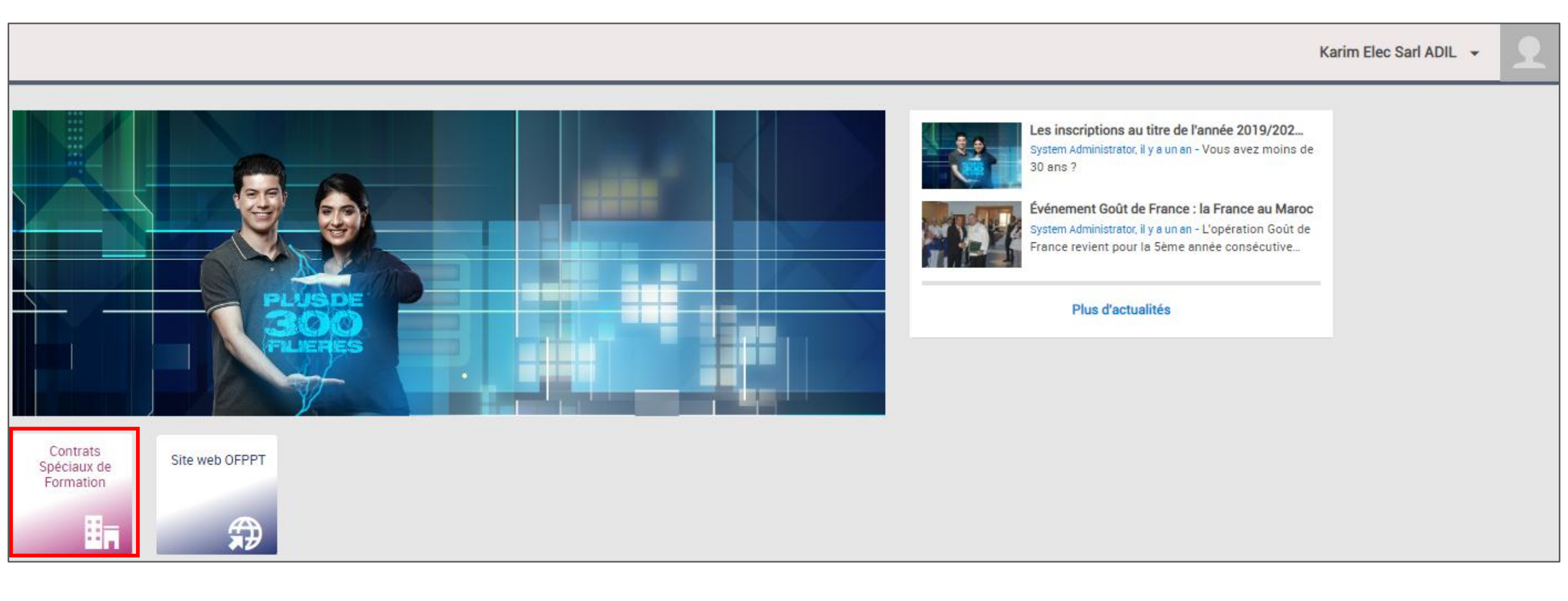

En accédant à la Tuile « Contrats Spéciaux de Formation », vous disposez d'un menu qui vous donne accès à l'application « Demande d'accès au système de Financement CSF » pour déposer votre demande d'accès en ligne.

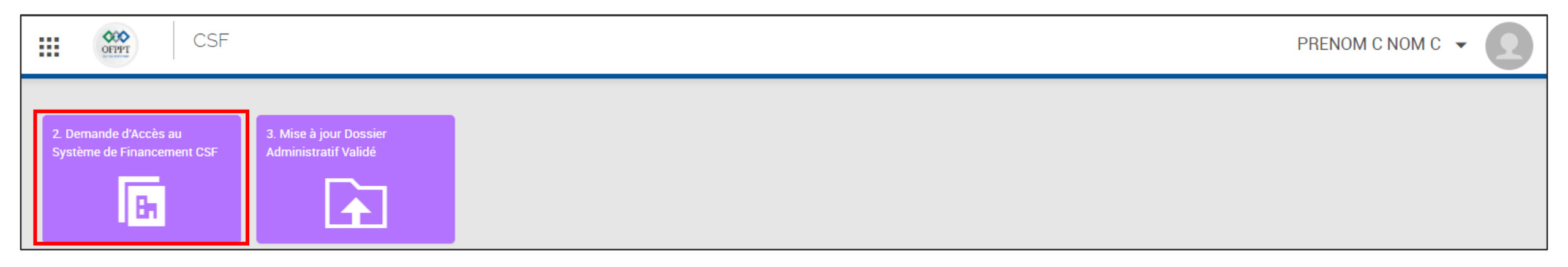

- > Démonstration/Menu (Dépôt en ligne de la demande d'accès (Entreprise) )
  - En cliquant sur la tuile « Demande d'accès au système de Financement CSF », vous trouverez la liste des demandes à droite selon les vues sélectionnées:
    - La vue « Demandes d'accès à traiter », concerne les demandes enregistrées en mode brouillon, ou en attente de complément d'information ;
    - La vue « Demandes d'accès en cours », concerne les demandes envoyées et en attente de traitement ;
    - La vue « Demandes d'accès acceptées », concerne les demandes traitées et validées.

| 🗰 🔛 Demande d'Accès au Système | CSF                        | Karim Elec Sarl ADIL 👻 | 1 |
|--------------------------------|----------------------------|------------------------|---|
| + Créer                        | Demandes d'accès à traiter |                        |   |
| Demandes d'accès à traiter     | Aucun élément              |                        |   |

| Pour initier une nouvelle demande d'accès                                           | + Créer                    | Demandes d'accès à traiter |
|-------------------------------------------------------------------------------------|----------------------------|----------------------------|
| en ligne, il vous suffit de cliquer sur le bouton Créer pour accéder au formulaire. | Demandes d'accès à traiter | Aucun élément              |

| Nouvelle demande                                                                             |        |         |
|----------------------------------------------------------------------------------------------|--------|---------|
| () Choisissez l'année d'exercice correspondante à la création d'une nouvelle demande d'accès |        |         |
| Exercice •                                                                                   | 2020 * |         |
|                                                                                              |        | Suivant |

Pour accéder au formulaire de dépôt en ligne, vous devez tout d'abord sélectionner l'exercice pour lequel vous souhaitez déposer votre demande d'accès et ensuite cliquez sur le bouton Suivant.

| Nouvelle demande                                                                                       |  |  |
|----------------------------------------------------------------------------------------------------|--|--|
| (i) Choisissez l'année d'exercice correspondante à la création d'une nouvelle demande d'accès          |  |  |
| Exercice 2020 V                                                                                        |  |  |
| Vous possedez déjà une demande d'accès pour l'année sélectionnée, veuillez choisir un autre exercice ! |  |  |
| Suivant Annuler                                                                                        |  |  |

Attention : Vous ne pouvez déposer qu'une seule demande d'accès par exercice.

| Demande d'Accès                            |                                                                                                    |
|--------------------------------------------|----------------------------------------------------------------------------------------------------|
| ♣ Aller à l'étape courante                 | r r Plus d'actions → 🗐 Ξ                                                                                                    |
| Dossier administratif                      |                                                                                                    |
| Pièce justifiant l'habilitation des pouvoi | Exercice 2020   Formulaire F1 Formulaire_F1.pdf (-)   Modèle J (- 3 mois) Sélectionnez un fichier   Sélectionnez un fichier Glissez-déposez un fichier ici   iris du signataire du contrat Sélectionnez un fichier   Attestation R.I.B Sélectionnez un fichier |
|                                            |                                                                                                    |

Le bouton **Enregistrer** vous permet de sauvegarder votre demande et de la compléter à tout moment. Vous pouvez

réaccéder à votre demande sur la vue « Demandes d'accès à traiter » .

Une fois vous cliquez sur le bouton Enregistrer, les documents sont visionnés au dessous du formulaire. Vous disposez

toujours du droit de remplacer ou de supprimer vos documents.

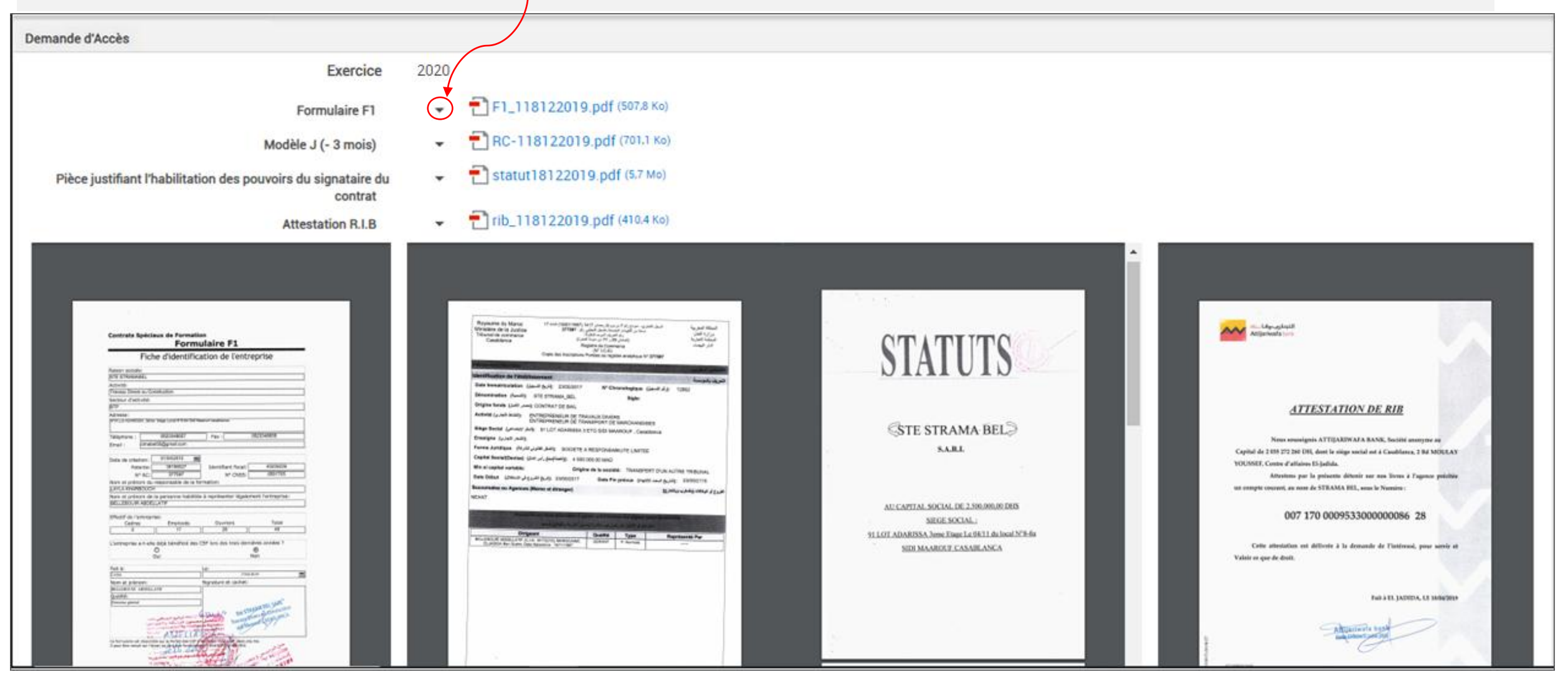

| Demande d'Accès                                                             |          |                               |           |
|-----------------------------------------------------------------------------|----------|-------------------------------|-----------|
| ↓ Aller à l'étape courante     ✓ Enregistrer     × Fermer     Plus d'action | ions ~ [ |                               | ✓ Envoyer |
| Dossier administratif                                                       |          |                               |           |
| Exercice<br>Formulaire F1                                                   | 2020     | F1_118122019.pdf (507.8 Ko)   |           |
| Modèle J (- 3 mois) *                                                       | •        | T RC-118122019.pdf (701.1 Ko) |           |
| Pièce justifiant l'habilitation des pouvoirs du signataire du contrat       | •        | T STATUT.pdf (-)              |           |
| Attestation R.I.B *                                                         | •        | Tib_118122019.pdf (410.4 Ko)  |           |
|                                                                             |          |                               |           |

Une fois terminé, vous pouvez déposer votre demande d'accès en cliquant sur le bouton **Envoyer**. Votre demande sera

transmise au responsable régional CSF et sera traitée dans les plus brefs délais.

Vous pouvez à tout moment accéder à votre demande pour consultation en sélectionnant la vue « Demandes d'accès en cours » , en attendant la validation du Responsable Régional CSF.

| + Créer                    | Demandes d'accès en cours                                                                                                    |                         |
|----------------------------|----------------------------------------------------------------------------------------------------|-------------------------|
| Demandes d'accès à traiter | ≂ ↑↓ Plus ≁                                                                                                    | 50 👻 éléments 1 - 1 / 1 |
| Demandes d'accès en cours  | Référence 🗢 Nom d'Entreprise 🗢 Numéro d'affiliation à la CNSS 🗢 Date de création 🗢 Etat de la demande 🗢 Etapes en cours Dernière modification 🗢 | Intervenants en cours   |
| Demandes d'accès acceptées | 0015         company ltd         1245896         23/04/2020 13:14         En cours         Validation         23/04/2020                        | Responsable CSF         |
|                            |                                                                                                    |                         |

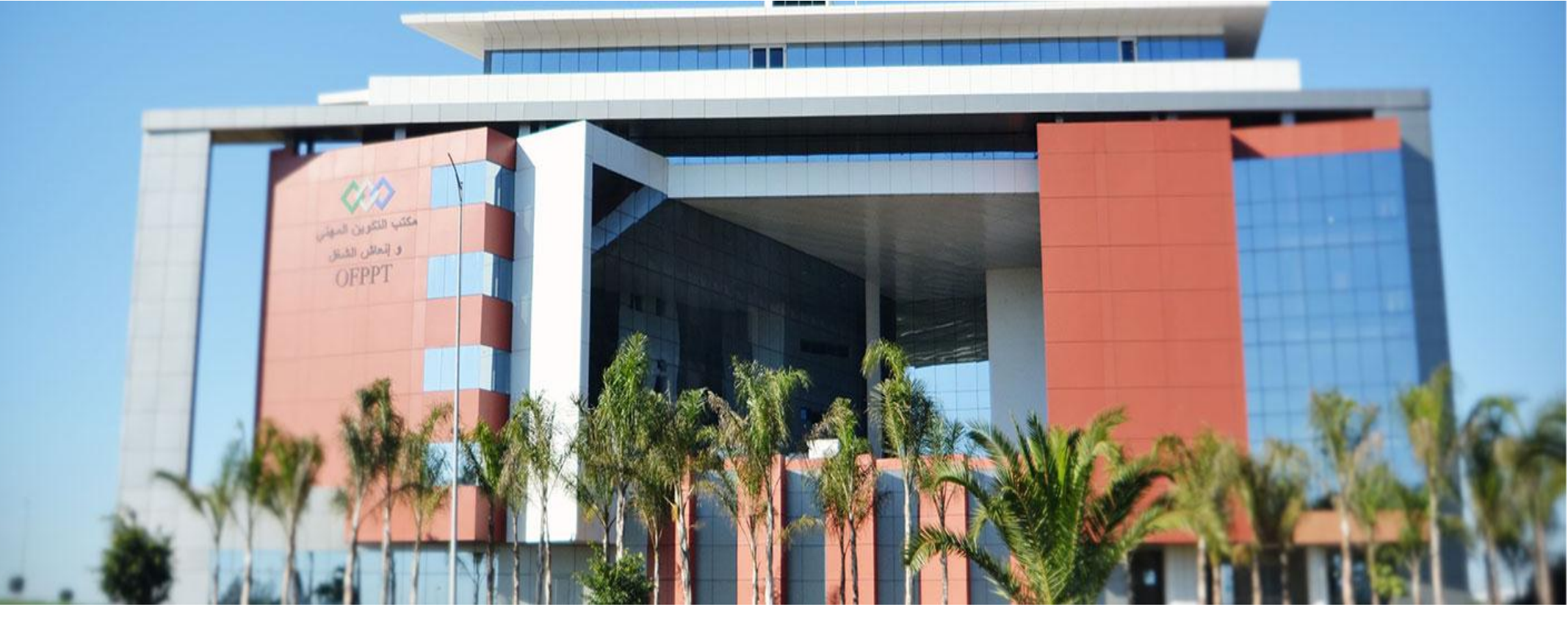

Mise à jour du dossier administratif validé

Etape: Mise à jour du dossier administratif validé

**Profil:** *Entreprise* 

Accédez au <u>Portail de l'OFPPT</u> et connectez-vous de la même manière (diapositive 8).

En accédant à la Tuile « Contrats Spéciaux de Formation », vous disposez d'un menu qui vous donne accès à l'application « Mise à jour Dossier Administratif Validé » si vous souhaitez mettre à jour votre dossier et insérer vos nouveaux documents.

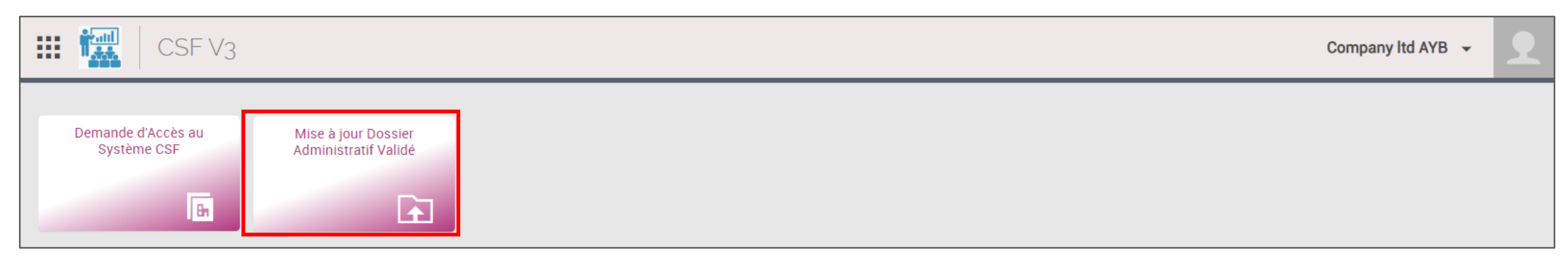

- > Démonstration/Menu (Mise à jour du dossier administratif validé (Entreprise) )
  - En cliquant sur la tuile « Mise à jour Dossier Administratif Validé », vous trouvez la liste des demandes de mise à jour à droite selon les vues sélectionnées:
    - La vue « Demandes de mise à jour à traiter », concerne les demandes enregistrées en mode brouillon, ou en attente de complément d'information ;
    - La vue « Demandes de mise à jour en cours », concerne les demandes envoyées et en attente de traitement ;
    - La vue « Demandes de mise à jour acceptées », concerne les demandes traitées et validées ;
    - La vue « Demandes de mise à jour refusées », concerne les demandes rejetées.

| 3. Mise à jour Dossier Ac         | Iministratif Validé               | PRENOM A NOM A 👻 💽 |
|-----------------------------------|-----------------------------------|--------------------|
| + Créer                           | Demandes de Mise à jour à traiter |                    |
| Demandes de Mise à jour à traiter | Aucun élément                     |                    |
| Demandes de Mise à jour en cours  |                                   |                    |
| Demandes de Mise à jour acceptées |                                   |                    |
| Demandes de Mise à jour refusées  |                                   |                    |
| <ul> <li>Voir moins</li> </ul>    |                                   |                    |

Pour initier une nouvelle demande de mise à jour du dossier administratif, il vous suffit de cliquer sur le bouton
 Créer pour accéder au formulaire.

| + Créer                           | Demandes de Mise à jour à traiter |
|-----------------------------------|-----------------------------------|
| Demandes de Mise à jour à traiter | Augus álómast                     |
| Demandes de Mise à jour en cours  | Aucun element                     |
| Demandes de Mise à jour acceptées |                                   |
| Demandes de Mise à jour refusées  |                                   |
| <ul> <li>Voir moins</li> </ul>    |                                   |

Vous devez tout d'abord sélectionner l'exercice pour lequel vous avez déposé votre demande d'accès.

| Mise à jour Dossier Administratif                                                      |           |  |
|----------------------------------------------------------------------------------------|-----------|--|
| ♣ Aller à l'étape courante       ✓ Enregistrer     × Fermer     Plus d'actions ∨     Ξ | ✓ Envoyer |  |
| Mise à jour Dossier Administratif                                                      |           |  |
| Année d'Exercice •                                                                     |           |  |

 Vous retrouvez en aperçu l'ensemble des informations relatives à votre entreprise et votre demande d'accès acceptée précédemment. Il est aussi précisé la date limite de dépôt de votre demande de mise à jour.

| Sélectionner : Année d'E                                                                                                    | kercice                                                                                                    |
|----------------------------------------------------------------------------------------------------|----------------------------------------------------------------------------------------------------|
| Sélectionnés récemment                                                                                                    | Eléments                                                                                                    |
| - Année d'Exercice                                                                                                    | <b>†</b> ↓ éléments 1 - 1 / 1                                                                                                    |
| <ul> <li>2020</li> <li>Nom d'Entreprise : Karim I<br/>Code Dossier Administrati</li> <li>Formulaire F1 : F Formul</li> <li>Attestation R.I.B : Attest</li> <li>Habilitation Des Pouvoirs</li> <li>Modèle J : Modele_J.pi</li> <li>Date de création : 11/06/2</li> <li>Date Début droit à la MAJ</li> <li>Date Fin droit à la MAJ : 3</li> </ul> | Elec Sarl<br>if : EM78546921<br>aire_F1.pdf (-)<br>station_RIB.pdf (-)<br>: T STATUT.pdf (-)<br>df (-)<br>2020 09:29<br>: 01/10/2019<br>1/12/2021 |

- > Démonstration/Menu (Mise à jour du dossier administratif validé (Entreprise) )
  - Après avoir sélectionné l'année d'exercice, vous pouvez choisir le document que vous souhaitez mettre à jour en cochant sur la case à droite. Dans notre cas, nous avons décidé d'actualiser le Formulaire F1 et l'Attestation de RIB.
  - Avant d'insérer vos fichiers, vous pouvez toujours accéder aux documents de votre dossier administratif validé en cliquant sur chaque pièce jointe. Une fois les nouveaux documents insérés, vous cliquez sur le bouton Envoyer.
  - Si vous souhaitez ins d'autres fichiers plus vous pouvez cliquer le bouton Enregistre reprendre votre mise jour lorsque vos documents seront prê Si vous souhaitez rev en arrière cliquez sur

bouton **Annuler**.

|                                           |                                                                                              |                                                                                                    |     |              |   | Annuler |
|-------------------------------------------|----------------------------------------------------------------------------------------------|----------------------------------------------------------------------------------------------------|-----|--------------|---|---------|
| Mise à jour Dossier Administratif         |                                                                                              |                                                                                                    |     |              |   |         |
|                                           | Année d'Exercice                                                                             | ¥ 2020                                                                                                    |     |              |   |         |
| Veuillez procéder à l'actualisation de vo | tre dossier administratif, uniquement des                                                    | pièces nécessitant une mise à jour                                                                                           |     |              |   |         |
|                                           | Code Dossier Administratif<br>Nom d'Entreprise<br>Demandeur ③<br>Date Début droit à la MAJ ③ | EM78451236<br>COSMO SARL<br>COSMO SARL JEAN<br>01/10/2019<br>31/12/2013                                                      |     |              |   |         |
|                                           | Formulaire F1                                                                                | Formulaire_F1.pdf (-)  Formulaire_F1 - V2.pdf (-)                                                                            | Met | tre à jour ? |   |         |
|                                           | Modèle J (- 3 mois)<br>Modèle J actualisé                                                    | Sélectionnez des fichiers Glissez-déposez des fichiers ici Glissez-déposez des fichiers ici Glissez-déposez des fichiers ici | Met | tre à jour ? |   |         |
|                                           | Attestation R.I.B<br>RIB actualisé                                                           | Attestation_RIB.pdf (-)<br>Sélectionnez des fichiers Glissez-déposez des fichiers ici                                        | Met | tre à jour ? |   |         |
| Pièce justifiant l'habilitation des p     | pouvoirs du signataire du contrat                                                            | Terr Transform Transform Transform Terr Transform Terr Transform Terr Terr Terr Terr Terr Terr Terr Terr                     | Met | tre à jour ? | ✓ |         |
| Habil                                     | itation des pouvoirs actualisée •                                                            | Sélectionnez des fichiers Glissez-déposez des fichiers ici                                                                   |     |              |   |         |

| + Créer                           | Demandes de Mise à jour en cours |                    |                    |                                |                    |                                              |                       |                         |   |  |  |  |  |
|-----------------------------------|----------------------------------|--------------------|--------------------|--------------------------------|--------------------|----------------------------------------------|-----------------------|-------------------------|---|--|--|--|--|
| Demandes de Mise à jour à traiter | Ξ Î↓ Plus ▼                      |                    |                    |                                |                    |                                              |                       | 10 🔻 éléments 1 - 1 / 1 |   |  |  |  |  |
| Demandes de Mise à jour en cours  | Référence 🕇                      | Année d'Exercice 🗘 | Nom d'Entreprise 🗘 | Code Dossier Administratif 🛛 ≑ | Date de création 🗘 | Etapes en cours                              | Intervenants en cours | Etat de la demande      | ÷ |  |  |  |  |
| Demandes de Mise à jour acceptées | 0072                             | 2020               | Karim Elec Sarl    | EM145236987                    | 11/06/2020 11:32   | Validation Mise à jour Dossier Administratif | Responsable CSF       | En cours                |   |  |  |  |  |
|                                   |                                  |                    |                    |                                |                    |                                              |                       |                         |   |  |  |  |  |

Vous pouvez à tout moment accéder à votre demande pour consultation en sélectionnant la vue « Demandes de mise à jour

en cours », en attendant la validation du Responsable Régional CSF.

Vous ne pouvez pas déposer plus <u>d'une seule demande de mise à jour</u>.

Si vous cliquez sur le bouton Créer le message d'erreur suivant s'affiche :

Nouvelle demande

Vous avez déjà une demande de mise à jour du dossier administratif validé en cours !

Vous pouvez maintenant procéder au dépôt de votre dossier physique.

Nous vous rappelons tout de même que vous devez impérativement présenter au plus tard lors du

dépôt du dossier technique l'ensemble de vos documents version initiale et version mise à jour.